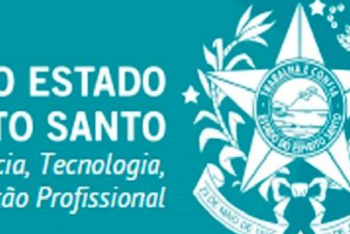

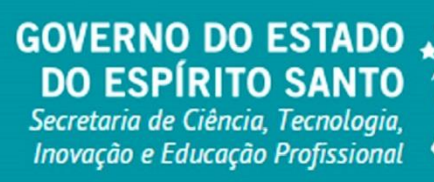

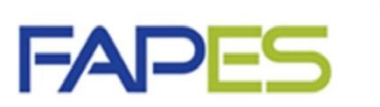

Fundação de Amparo à Pesquisa e Inovação do Espírito Santo

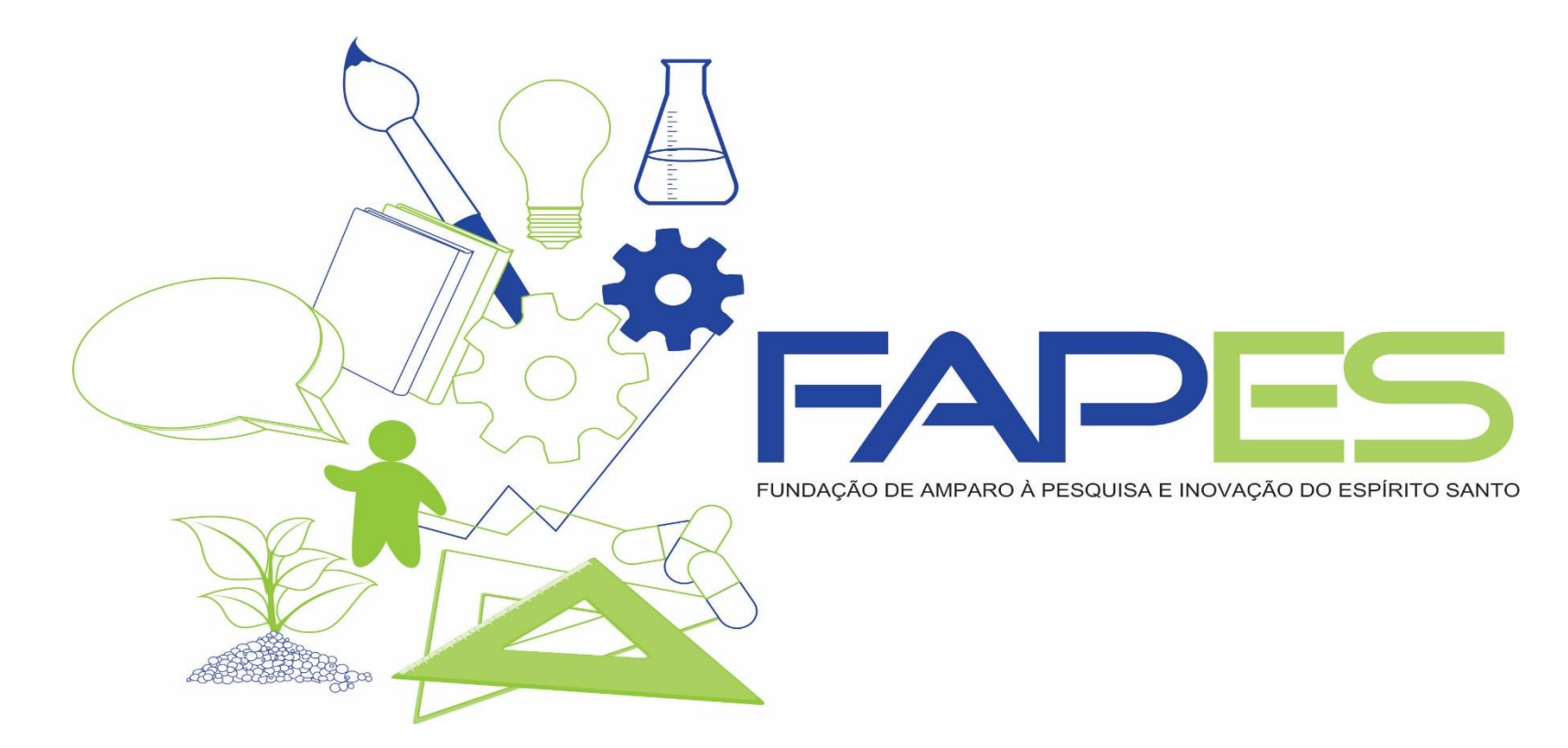

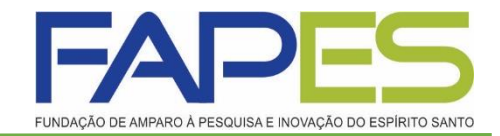

# TUTORIAL DA PRESTAÇÃO DE CONTAS NO SIGFAPES

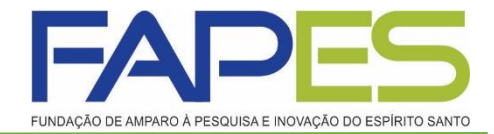

Faça o login no site <u>www.sigfapes.es.gov.br</u>. Agora que você acessou o sistema selecione o <u>Projeto</u> desejado, em <u>Minhas Propostas/Inscrições em Andamento/Concluída</u>s, clicar em <u>Informações.</u>

| NDAÇÃO DE AMPARO À PESQUISA E INOVAÇÃO DO ESPÍRITO SANTO Bem vindo(a) Ana Maria M                                                  | dastro Correio Bloquear tela              | em: 25     |
|----------------------------------------------------------------------------------------------------|-------------------------------------------|------------|
|                                                                                                    | angaes as shrona - sua sessao na bioquear | sill, Ed.( |
| Avisos                                                                                                    | Dados Pessoais Atualizar Cadastro         |            |
|                                                                                                    | Atualizar Curriculo Lattes                | 6          |
| Últimas Mensagens                                                                                                    | Alterar Senha                             | *          |
| 🖾 Debate sobre o Edital 001/2015 FAPESxVALExFAPERJ - Logística, Meio Ambiente                                                      | Envio de Documentos Pessoais              |            |
| 🔎 ! ALTERAÇÃO EDITAL 12-2014 - BOLSAS DCR                                                                                          | Correio                                   |            |
| (4) mensagens não lidas!                                                                                                    | Redigir Mensagem                          | Z          |
| Editais Abertos                                                                                                    | Ver Todas                                 | M          |
| Até 30-11-2015 • EDITAL FAPES/VALE/FAPERJ № 001/2015 - PELOTIZAÇÃO, MEIO AMBIENTE E<br>LOGÍSTICA                                   | ☐ Arquivos Prestação de Contas Outorga    |            |
| Até 30-09-2015 • EDITAL FAPES 02/2015 - TAXA DE PESQUISA                                                                           | Prestação de Contas Convênio              |            |
| Até 21-09-2015 • EDITAL FAPES № 03/2015 - COTAS INSTITUCIONAIS DE BOLSAS DE INICIAÇÃO<br>CIENTÍFICA E TECNOLÓGICA (PIBIC E PIBITI) | Outros                                    |            |
|                                                                                                    | Tabelas                                   |            |
| Minhas Propostas/Inscrições em Andamento/Concluídas 🖉 🔬 🐆                                                                          | Diárias - Nacional                        |            |
| ✓ 29.07.2015 • ANA                                                                                                    | Diárias - Internacional                   |            |
| Título • ANA                                                                                                    | Área de Conhecimento - CNPq               |            |
| Edital • TESTE 2015                                                                                                    | Rede SIGFAP                               |            |
| Coordenador • Ana Maria Marques de Oliveira                                                                                        | Blog                                      |            |
| Modalidade • Projeto                                                                                                    | Fórum                                     |            |
| Enviado em • 29.07.2015                                                                                                    |                                           |            |
| Situação • Projeto Em Andamento                                                                                                    |                                           |            |

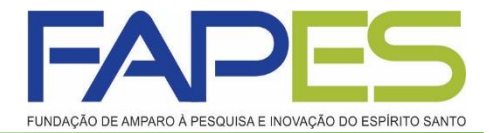

Após selecionar o projeto desejado e clicar em informações irá abrir: Área do Projeto Contratado. Para fins de prestação de contas selecionar o item 5.1 "novo formulário".

| Ánna da Daniata Onatana            |                                                                                                    | 🥑 🥑 🖻 🤧                                                                                                    |
|------------------------------------|----------------------------------------------------------------------------------------------------|----------------------------------------------------------------------------------------------------|
| Area de Projeto Contra             | Bem vindo(a)                                                                                                    | Sua sessão irá bloquear em: 29:12                                                                                    |
| Informações Projeto                |                                                                                                    | 1. Informações Técnicas<br>1.1 Resumo do Projeto<br>1.2 Relatórios/Prest. de Contas<br>1.3 Solicitações e Alterações |
| Projeto:<br>Edital:                | II Seminário de Formação e Educação a Distância e VII Encontro<br>EDITAL FAPES Nº 008/2014 - APOIO A ORGANIZAÇÃO DE<br>EVENTOS TÉCNICO-CIENTÍFICOS | <ol> <li>2. Informações Jurídicas</li> <li>2.1 Termo Original</li> <li>2.2 Termos Aditivos</li> </ol>                |
| Coordenador:                       |                                                                                                    | <ol> <li>Informações Financeiras</li> <li>3.1 Cronograma de Desembolso</li> <li>3.2 Notas de Empenho</li> </ol>      |
| Informações Júridicas              | 0707/2015                                                                                                    | 3.3 Valores Liquidados<br>3.4 Valores Pagos<br>3.5 Valores Recolhidos<br>3.6 Informações Bancárias                   |
| BBPesquisa ③ :<br>Publicação D.O.: | Não<br>19.08.2015                                                                                                    | 4. Informações Administrativas<br>4.1 Localização do Processo                                                        |
| Vigencia Inicial:                  | De 18.08,2015 a 27.12.2015                                                                                                    | 5. Prestação de Contas<br>5.1 Novo Formulário<br>5.2 Editar Formulários                                              |
| Links Úteis                        |                                                                                                    | 6.Gestão de Documentos<br>6.1 Documentos                                                                             |

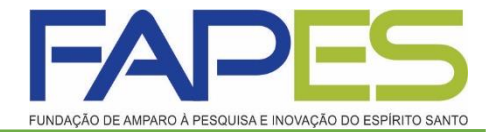

Logo, abrirá uma tela contendo todos os formulários referentes à prestação de contas técnica e financeira, deverá selecionar os anexos desejados e clicar na opção *novo*, conforme indicado.

| rea de Projeto Contratado                                                                                                    | Image: Substantial Section 2013                                                                                                    |
|----------------------------------------------------------------------------------------------------|----------------------------------------------------------------------------------------------------|
| Formulários de Prestação de Contas         Formulários Técnicos         Recibo de Colaborador Eventual         Anexc VI - Relatório Técnico de Projeto de Pesquisa         Anexc VI - Relatório Técnico de Evento Técnico-Científico         Anexc VI - Relatório Técnico (RESUMO)         Relatório de Participação em Eventos         Tabela de Custos Referente à Parcela         Relatário TÁ©cnico Institucional de Projetos de Bolsas de IniciaĂ§Ă£o CientÁfica | <ul> <li>1. Informações Técnicas         <ol> <li>1.1 Resumo do Projeto</li> <li>1.2 Relatórios/Prest. de Contas</li> <li>1.3 Solicitações e Alterações</li> </ol> </li> <li>2. Informações Jurídicas         <ol> <li>2.1 Termo Original</li> <li>2.2 Termos Aditivos</li> </ol> </li> <li>3. Informações Financeiras         <ol> <li>3.1 Cronograma de Desembolso</li> <li>3.2 Notas de Empenho</li> </ol> </li> </ul> |
|                                                                                                    | 3.3 Valores Liquidados<br>3.4 Valores Pagos<br>3.5 Valores Recolhidos<br>3.6 Informações Bancárias                                                                                                    |

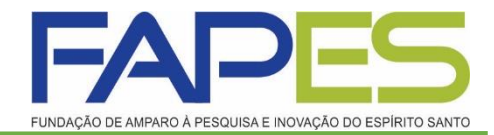

#### Os formulários de Prestação de Contas, são:

- Formulário de Envio da Prestação de Contas FAPES/FUNCITEC EDOCS;
- Anexo II Lançamentos de Notas;
- Anexo I Relação de Pagamentos;
- Formulário 5N Recibo de Auxílio à Publicação de Artigo, encontra-se no site da FAPES-> Formulário-> Formulário de Prestação de Contas Financeira-> Formulário 5N.

| Formulários de Prestação de Contas                                                   |        |
|--------------------------------------------------------------------------------------|--------|
|                                                                                      |        |
| Formulários Financeiros<br>Anexo III - Relação de Bens                               | ~      |
| Anexo IV - Recibo de Diárias                                                         |        |
| Anexo V - Encaminnamento de Prestação de Contas<br>Anexo VIII - Conciliação Bancária |        |
| Relatório de Viagem                                                                  |        |
| Anexo II - Lançamento de Notas                                                       |        |
| Anexo I - Relação de Pagamentos                                                      | ~      |
|                                                                                      | Novo » |
|                                                                                      | 1010 # |

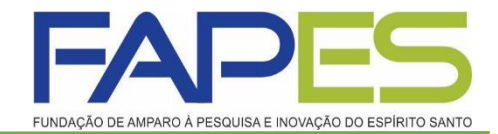

#### Anexo II – Lançamentos de Notas

Deverá lançar apenas as informações do <u>Formulário 5N</u>, conforme abaixo:

- <u>Data do Pagamento</u>: a data que recebeu o auxílio;
- <u>Natureza de Despesa:</u> Pessoa Jurídica;
- <u>Credor/Fornecedor:</u> nome do outorgado/beneficiário;
- <u>CNPJ</u>: CPF do outorgado/beneficiário;
- <u>Tipo do Documento</u>: Fatura;
- <u>N° Documento</u>: 01;
- <u>Item da Aquisição ou Contratação do Serviço</u>: Publicação de Artigo Técnico-Científico;
- <u>Forma de Pagamento:</u> Deverá selecionar a opção que foi efetuado o pagamento;
- <u>Valor Líquido:</u> É o valor que recebeu do auxílio.

<u>Anexar:</u> Formulário 5N - Recibo de Pagamento de Auxílio a Publicação de Artigo Técnico-Científico (assinado) e demais documentos pertinentes do auxílio para comprovação: cópia do comprovante de pagamento e/ou cópia do artigo publicado ou link.

|                                                         | Anexo II - Lançamento de Notas                                                                              |        |
|---------------------------------------------------------|----------------------------------------------------------------------------------------------------|--------|
| Número do I<br>Número<br>Data Pag<br>O<br>Natureza da o | Protocolo:<br>o Outorga:<br>gamento: * 09 ¥ Setembro ¥ 2016 ¥<br>Outorgado:<br>despesa: * Pessoa Jurídica ¥ |        |
|                                                         | Dados da Aquisição                                                                                          |        |
| Credor/Fornecedor: *                                    |                                                                                                    |        |
| CNPJ: •                                                 |                                                                                                    |        |
| <i>Tipo do Documento:</i> * S                           | Selectone 🔻                                                                                                 |        |
| № Documento(s): *                                       |                                                                                                    |        |
|                                                         | ltem da Aquisição ou Contratação do Serviço *                                                               |        |
|                                                         |                                                                                                    |        |
| Forma de pagamento: •                                   | Selecione T                                                                                                 |        |
| Valor Liquido: •                                        | 0,00                                                                                                    |        |
| Anexe aqui a cópia escanead                             | Arquivos:<br>da da nota ou comprovante da contratação do serviço ou da aquisição do item.                   | Anexar |
|                                                         | Links Importantes:                                                                                          |        |
|                                                         | Base Legal de Aquisição de Bens e Serviços<br>Base Legal para Pagamento de Pessoa Física                    |        |
|                                                         | * Campo de preenchimento obrigatório.                                                                       |        |
|                                                         | Salvar Salvar e Fechar Fechar                                                                               |        |

Clicar na opção <u>Salvar.</u>

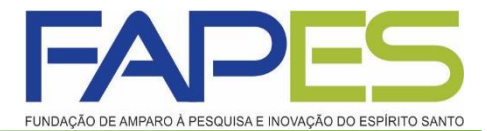

**Anexo I – Relação de Pagamentos**: Este Formulário é gerado dinamicamente a partir do preenchimento dos formulários, <u>Anexo II Lancamentos de Notas</u> para visualizá-lo basta seguir os 04 passos a seguir:

<u>1º Passo</u>: Clicar no item 5.2 <u>Editar Formulários</u> conforme indicado na seta fig.1; <u>2º Passo</u>: Logo em seguida , irá abrir uma janela conforme fig. 2 <u>3º Passo</u>: Selecione a opção <u>Anexo I Relação de Pagamentos</u>, conforme fig. 2

| Formulários de Prestação de Contas <ul> <li>Informações Francias</li> <li>Statuto de Prestação de Contas</li> <li>Statuto de Prestação de Contas</li> <li>Statuto Prestação de Contas</li> <li>Statuto de Prestação de</li></ul> | Área de Projeto Contratado         | Bem vindo(a)                                                                                                    | Área de Projeto Contratado         | Bem vindo(a)                                                                                                    |
|----------------------------------------------------------------------------------------------------|------------------------------------|----------------------------------------------------------------------------------------------------|------------------------------------|----------------------------------------------------------------------------------------------------|
| Fig. 1     Visualizar para Impressão     FIg. 2     Ferramentas       Visualizar para Impressão     Visualizar para Impressão     Visualizar para Impressão                                                                                                    | Formulários de Prestação de Contas | <ul> <li>1. Informações Técnicas <ol> <li>1. Resumo do Projeto</li> <li>2. Relatórios/Prest. de Contas</li> <li>3. Solicitações e Alterações</li> </ol> </li> <li>2. Informações Jurídicas <ol> <li>1. Termo Original</li> <li>2. Termos Adtivos</li> </ol> </li> <li>3. Informações Financeiras <ol> <li>1. Cronograma de Desembolso</li> <li>2. Notas de Empenho</li> <li>3. Valores Liquidados</li> <li>4. Valores Pagos</li> <li>5. Valores Recolhidos</li> <li>6. Informações Administrativas</li> <li>1. Localização do Processo</li> </ol> </li> <li>6. Gestão de Documentos <ol> <li>1. Documentos</li> <li>1. Documentos</li> </ol> </li> </ul> | Formulários de Prestação de Contas | 1. Informações Técnicas         1.1 Resumo do Projeto         1.2 Relatórios/Prest. de Contas         1.3 Solicitações e Alterações         2. Informações Jurídicas         2.1 Termo Original         2.2 Termos Aditivos         3. Informações Financeiras         3.1 Cronograma de Desembolso         3.2 Notas de Empenho         3.3 Valores Liquidados         3.4 Valores Pagos         3.5 Valores Recolhidos         3.6 Informações Bancárias         4. Informações Administrativas         4.1 Localização do Processo         5. Prestação de Contas         5.1 Novo Formulário         5.2 Editar Formulários         6.Gestão de Documentos         6.1 Documentos         Ferramentas         Visualizar para Impressão |

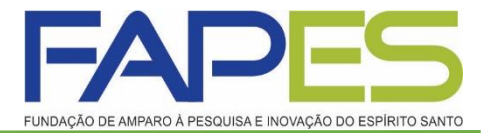

<u>4º Passo</u>: Logo em seguida , irá abrir o anexo conforme indicado na seta fig. 3, após selecionar irá abrir o <u>Anexo I Relação de Pagamentos</u>, fig. 4.

| Área de Projeto Contratado                                                                                                    | 🙋 🧭 🔍 🖏 🥌<br>Bem vindo(a) Ana Maria Marques de Oliveira 🛛 Sua sessão irá bloquear em: 20:58                                                                                                    | Área de Projeto Contratado Be      | w vindo(a) Ana Maria Marques de Oliveira Sua sessão irá bloquear em: 19:44                                                                                                    |
|----------------------------------------------------------------------------------------------------|----------------------------------------------------------------------------------------------------|------------------------------------|----------------------------------------------------------------------------------------------------|
| Formulários de Prestação de Contas           Selecione<br>Formulários Financeiros           Anexo I - Relação de Pensimentos           Anexo I - Langamento de Notas (2)           Anexo II - Relação de Bens           Anexo II - Relação de Bens           Anexo II - Concilação Bancária (2)           Anexo IX - Solicitação de Remanejamento de Recursos (3) | 9]<br>9]<br>9]<br>9]<br>9]<br>9]<br>9]<br>9]<br>9]<br>9]                                                                                                    | Formulários de Prestação de Contas | 1. Informações Técnicas     1.1 Resumo do Projeto     1.2 Relatórios/Prest. de Contas     1.3 Solicitações e Alterações     2. Informações Jurídicas     2.1 Termo Original     2.2 Termos Aditivos     3. Informações Financeiras     3.1 Cronograma de Desembolso     3.2 Notas de Empenho     3.3 Valores Liquidados     3.4 Valores Pagos     3.5 Valores Recolhidos     3.6 Informações Bancárias     4. Bolsas     4. Bolsas |
| Fig. 3                                                                                                    | 4.2 Cancelamento<br>4.3 Substituição<br>4.4 Em edição<br>4.5 Acompanhamento de solicitações<br>5. Informações Administrativas<br>5.1 Localização do Processo<br>6. Prestação de Contas<br>6.1 Novo Formulário<br>6.2 Editar Formulários<br>7. Prorrogação de Projetos<br>7.1 Editar | Fig. 4                             | 4.2 Cancelamento 4.3 Substituição 4.4 Em edição 4.5 Acompanhamento de solicitações 5. Informações Administrativas 5.1 Localização do Processo 6. Prestação de Contas 6.1 Novo Formulário 6.2 Editar Formulários 7.1 Editar                                                                                                    |

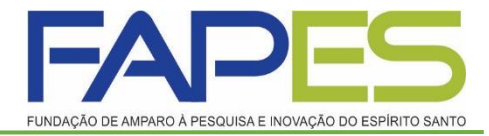

### Anexo I – Relação de Pagamentos

- <u>Tipo</u>: Selecione a opção <u>Final;</u>
- <u>Período:</u> Deverá preencher de acordo com o período da prestação de contas;
- Clicar na Opção salvar.

**Obs.:** Após o preenchimento do período da prestação de contas o sistema irá gerar automaticamente as despesas declaradas no <u>Anexo II Lançamento de Notas.</u>

|          |       |                                         |                                | DADO                   | SGERAIS               |            |                                        |            |            |         |
|----------|-------|-----------------------------------------|--------------------------------|------------------------|-----------------------|------------|----------------------------------------|------------|------------|---------|
| Chama    | da:   | TE                                      | STE 2015                       |                        |                       |            |                                        |            |            |         |
| rogra    | ma:   |                                         |                                |                        |                       |            |                                        |            |            |         |
| lúmer    | o do  | Protocolo: 28                           | 654.430.17701.290720           | 15                     |                       |            |                                        |            |            |         |
| [ermo    | de O  | utorga:                                 | Outorgado: Ar                  | na Maria Marq          | ues de Olivei         | а          |                                        |            |            |         |
| ïpo:     |       | 0                                       | ) Parcial 💿 Final              |                        |                       |            |                                        |            |            |         |
| Período  | 0:    | de                                      | : 02/01/2001                   | à: 21/10/2             | 015                   |            |                                        |            |            |         |
| litulo d | do Pr | ojeto: AN                               | NA.                            |                        |                       |            |                                        |            |            |         |
| /igênc   | ia:   | 01                                      | /01/0001 a 01/01/0001          |                        |                       |            |                                        |            |            |         |
| Item     | ID*   | Credor                                  | CNPJ/CPF                       | da<br>Despesa          | Pagamento             | n°.        | NF n°.                                 | Data Pgto  | Criação    | Valo    |
| ltem     | ID*   | Credor                                  | CNPJ/CPF                       | Natureza<br>da         | Forma de              | Cheque     | NF n°.                                 | Data Pgto  | Data       | Valor   |
|          |       |                                         |                                | Despesa                |                       |            |                                        |            |            |         |
| 1        | #2    | x00000000000000000000000000000000000000 | xxxxxxxxxxxxxxxxxxxxxxxxxxxxxx | Material<br>Permanente | Transf.<br>Eletrônica |            | x0000000000000000000000000000000000000 | 23/09/2015 | 15/09/2015 | 15.000, |
| 2        | #1    | Vivo                                    | 01.123.123/0001-55             | Material de<br>Consumo | Ordem<br>Bancária     |            | 123                                    | 28/09/2015 | 15/09/2015 | 100,00  |
| * Co     | luna  | D: Corresponde a                        | ao identificador do formi      | ulário do tipo /       | Anexo II              |            |                                        |            |            |         |
| bserv    | açõe  | ε                                       |                                |                        |                       |            |                                        |            |            |         |
|          |       |                                         |                                |                        |                       |            |                                        |            | ~          |         |
|          |       |                                         |                                |                        |                       |            |                                        |            |            |         |
|          |       |                                         |                                |                        |                       |            |                                        |            | ~          |         |
|          |       |                                         |                                |                        |                       |            |                                        |            |            |         |
|          |       |                                         |                                |                        |                       |            |                                        |            |            |         |
|          |       |                                         | Envior Cohune                  | Robust o Fee           | har Marrell           | TOT OWN DO | E II Eachar                            |            |            |         |

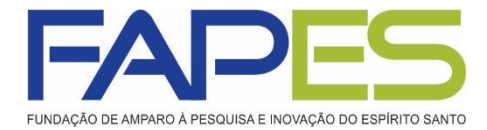

## Formulário de Envio da Prestação de Contas FAPES/FUNCITEC - EDOCS

 Após realizar a prestação de contas pelo sistema SIGFAPES, deverá preencher esse formulário com os dados do seu projeto ou auxílio e encaminhar o formulário pelo E-docs, conforme instruções na página da FAPES-> Prestação de Contas- > Manual.

#### Obs.: Esse formulário deverá ser preenchido por último.

|                                                                                                    | ACAGADISE ANTWO APPEIDUSE EINORACION EDMINTE DA                                                                                                    | 10                                                                                                    |                                                                       |                                                                                 |
|----------------------------------------------------------------------------------------------------|----------------------------------------------------------------------------------------------------|----------------------------------------------------------------------------------------------------|-----------------------------------------------------------------------|---------------------------------------------------------------------------------|
| FOMU                                                                                                    | ILÁRIO DE ENVIO DA PRESTA                                                                                                    | ÇÃO DE CONTAS FAPES                                                                                                    | /FUNCITEC - EDO                                                       | )CS                                                                             |
| idital:                                                                                                    |                                                                                                    |                                                                                                    |                                                                       |                                                                                 |
| Outorgado:                                                                                                    |                                                                                                    |                                                                                                    |                                                                       |                                                                                 |
| CPE                                                                                                    | 10                                                                                                    | N* DO PROCESSO                                                                                                    |                                                                       |                                                                                 |
|                                                                                                    |                                                                                                    | in cornection                                                                                                    |                                                                       |                                                                                 |
|                                                                                                    | PRESTA                                                                                                    | ÇÃO DE CONTAS                                                                                                    |                                                                       |                                                                                 |
| PARCIAL                                                                                                    | FINAL                                                                                                    |                                                                                                    | PERIODO                                                               |                                                                                 |
| ()                                                                                                    | ( )                                                                                                    |                                                                                                    | /20_ A/                                                               | /20                                                                             |
|                                                                                                    |                                                                                                    |                                                                                                    |                                                                       |                                                                                 |
|                                                                                                    | DECLARAÇÃ                                                                                                    | O DO PROPONENTE                                                                                                    |                                                                       |                                                                                 |
| nencionada.                                                                                                    | DOCUMENTOS INSERIDO                                                                                                    | DS E PREENCHIDOS NO                                                                                                    | SIGFAPES                                                              |                                                                                 |
| DOCUMENTOS                                                                                                    |                                                                                                    |                                                                                                    | SIM                                                                   | NÃO                                                                             |
| RELATÓRIO TÉCNICO                                                                                                    |                                                                                                    |                                                                                                    | ( )                                                                   | ( )                                                                             |
| RELATÓRIO DE BOLSIS                                                                                                    | TA (QUANDO FOR O CASO)                                                                                                    |                                                                                                    | ( )                                                                   | ( )                                                                             |
| RELAÇÃO DE PAGAMEN                                                                                                    | то                                                                                                    |                                                                                                    | ( )                                                                   | ()                                                                              |
| CONCILIAÇÃO BANCARI                                                                                                    | A                                                                                                    |                                                                                                    | ()                                                                    | ()                                                                              |
| COMPROVANTE DE DES                                                                                                    | PESAS (NOTAS FISCAIS, FATURAS<br>)                                                                                                    | OU RECIBOS, INVOICE,                                                                                                    | ( )                                                                   | t )                                                                             |
| DESPESAS AGESSORIAS                                                                                                    |                                                                                                    |                                                                                                    |                                                                       | ()                                                                              |
| COTAÇÕES DE PREÇO/C                                                                                                    | ARTA DE EXCLUSIVIDADE                                                                                                    |                                                                                                    | ()                                                                    |                                                                                 |
| COTAÇÕES DE PREÇO/O<br>EXTRATOS SIMPLES                                                                                                    | ARTA DE EXCLUSIVIDADE                                                                                                    |                                                                                                    | ()                                                                    | ()                                                                              |
| COTAÇÕES DE PREÇO/O<br>EXTRATOS SIMPLES<br>EXTRATOS DE APLICAÇ                                                                                                    | ARTA DE EXCLUSIVIDADE                                                                                                    |                                                                                                    | ( )<br>( )                                                            | ()                                                                              |
| COTAÇÕES DE PREÇO/O<br>EXTRATOS SIMPLES<br>EXTRATOS DE APLICAÇÃ<br>COMPROVANTES DE EN                                                                                                    | ARTA DE EXCLUSIVIDADE<br>ÃO<br>HBARQUE OU DECLARAÇÃO DE EM                                                                                                    | BARQUE                                                                                                    |                                                                       |                                                                                 |
| COTAÇÕES DE PREÇO/O<br>EXTRATOS SIMPLES<br>EXTRATOS DE APLICAÇÍ<br>COMPROVANTES DE EN<br>COMPROVANTE DE TRA                                                                                                    | ARTA DE EXCLUSIVIDADE<br>LO<br>MBARQUE OU DECLARAÇÃO DE EM<br>INSFERÊNCIA (APENAS NA PRESTA                                                                                                    | BARQUE<br>ÇÃO DE CONTAS FINAL]                                                                                                    |                                                                       |                                                                                 |
| COTAÇÕES E PREÇO/O<br>EXTRATOS SIMPLES<br>EXTRATOS DE APLICAÇ<br>EXTRATOS DE APLICAÇ<br>COMPROVANTES DE EN<br>COMPROVANTE DE TRA                                                                                                    | ARTA DE EXCLUSIVIDADE<br>LO<br>REARQUE OU DECLARAÇÃO DE EM<br>NISFERÊNCIA (APENAS NA PRESTA<br>ASSINATUR                                                                                                    | EARQUE<br>ÇÃO DE CONTAS FINAL]<br>IA DO FORMULÁRIO                                                                                                    |                                                                       |                                                                                 |
| DESPESSI ALESSONAL<br>COTAÇÕES DE PREÇO/O<br>EXTRATOS SIMPLES<br>EXTRATOS DE APLICAÇÃ<br>COMPROVANTES DE EN<br>COMPROVANTES DE EN<br>COMPROVANTE DE TRA<br>D presente formulári<br>Administrativos do E<br>Acesso Cidadão (www                                                                                                    | ARTA DE EXCLUSIVIDADE<br>IO<br>REARQUE OU DECLARAÇÃO DE EM<br>INSFERÊNCIA (APENAS NA PRESTA<br>ASSINATUR<br>o deverá ser assinado por mei<br>stado do Esplito Santo), em q<br>Jacestod da da o et govôr).                                                                                                    | EARQUE<br>ÇÃO DE CONTAS FINAL]<br>IA DO FORMULÁRIO<br>o do E-Docs (Sectão Angu<br>ue o Outorgado ou Bene                                                                                                   | ( )<br>( )<br>( )<br>( )<br>ilvística de Docum                        | ( )<br>( )<br>( )<br>( )                                                        |
| COTAÇÕES DE PREÇO/O<br>COTAÇÕES DE PREÇO/O<br>COMPROVANTES DE APLICAÇÃ<br>COMPROVANTES DE EN<br>COMPROVANTE DE TRA<br>O presente formulári<br>Acesso Cidadão (www                                                                                                    | ARTA DE EXCLUSIVIDADE<br>IO<br>REARQUE OU DECLARAÇÃO DE EM<br>INSFERÊNCIA (APENAS NA PRESTA<br>ASSINATUR<br>o deverá ser assinado por meli<br>stado do Explisito Santo), em q<br>.acetatodida de o.et.gov.br).<br>ENVIO PO                                                                                                    | RARQUE<br>ÇÃO DE CONTAS FINAL]<br>IA DO FORMULÁRIO<br>o do E-Docs (Sectão Angu<br>ue o Outorgado ou Bene<br>R MEIO DO EDOCS                                                                                | ( )<br>( )<br>( )<br>( )<br>illitica de Docum                         | ( )<br>( )<br>( )<br>( )<br>entos e Proces<br>scuir cadastro                    |
| DESPENSI ACESSIONE<br>DESPENSION ACESSION<br>EXTRATOS DE PRECOVO<br>EXTRATOS DE APLICAÇÍ<br>COMPROVANTES DE EN<br>COMPROVANTE DE TRA<br>D presente formulári<br>Maministrativos do E<br>Acesso Cidadão (ever<br>D envio do formulário                                                                                                    | ARTA DE EXCLUSIVIDADE<br>IO<br>REARQUE OU DECLARAÇÃO DE EM<br>INSFERÊNCIA (APENAS NA PRESTA<br>ASSINATUR<br>o deverá ser assinado por melio<br>tado do Explitio Santo), em q<br>vacessocidadao.es.gov.br).<br>ENVIO PO<br>deverá ser por melo do E-Doca                                                                             | RARQUE<br>ÇÃO DE CONTAS FINAL]<br>TA DO FORMULÁRIO<br>a do E-Docs (Gestão Arqu<br>ue o Outorgado ou Bene<br>R MEIO DO EDOCS                                                                                | ( )<br>( )<br>( )<br>( )<br>( )                                       | ( )<br>( )<br>( )<br>( )<br>entos + Proces<br>scuir cadastro                    |
| DESERVISI ALESSIONED<br>COTRAÑES DE PRECOVE<br>DITRATOS SIMPLES<br>DETRATOS DE APLICAÇÍ<br>COMPROVANTES DE EN<br>COMPROVANTE DE TRA<br>O presente formuláci<br>Miministrativos do E<br>Acesso Cidadão (www<br>D envio do formulácio<br>Queiro service do E                                                                                                    | ARTA DE EXCLUSIVIDADE<br>IO<br>REARQUE OU DECLARAÇÃO DE EM<br>NISFERÊNCIA (APENAS NA PRESTA<br>ASSINATUR<br>o deverá ser assinado por meio<br>stado do Esplitito Santol, em q<br>vacesso da da o es govibr).<br>ENVIO PO<br>deverá ser por meio do E-Doca<br>Destinatórios?                                                         | EARQUE<br>ÇÃO DE CONTAS FINAL)<br>TA DO FORMULÁRIO<br>to do E-Doct (Gestão Arqu<br>ue o Outorgado ou Bene<br>R MEIO DO EDOCS                                                                               | ( )<br>( )<br>( )<br>( )                                              | ( )<br>( )<br>( )<br>( )<br>ento: + Proces<br>ceuir cadactro                    |
| DEPENDE ACCESSION OF COMPACTOR PRECOVER<br>COMPACTOR SIMPLES<br>EXTRATOS DE APLICAÇÃO<br>COMPROVANTES DE EN<br>COMPROVANTE DE TRA<br>O presente formulário<br>Idministrativos do E<br>Resso Cidadão (www<br>O envio do formulário<br>Quais serile os I<br>Obcaso                                                                                                    | ARTA DE EXCLUSIVIDADE<br>IO<br>HEARQUE OU DECLARAÇÃO DE EM<br>INSFERÊNCIA (APENAS NA PRESTA<br>ASSINATUR<br>o deverá ser assinado por méli<br>tado do Explitio Santol, em q<br>vacessoi dada o es govior).<br>ENVIO PO<br>o deverá ser por melo do E-Doca:<br>Destinatários?<br>SETOR                                               | EARQUE<br>ÇÃO DE CONTAS FINAL]<br>TA DO FORMULÁRIO<br>o do E-Doct (Gestão Arqu<br>ue o Outogado ou Bene<br>R MEIO DO EDOCS                                                                                 | C 3<br>C 3<br>C 3<br>C 3<br>C 3<br>C 3<br>C 3<br>C 3<br>C 3<br>C 3    | ( )<br>( )<br>( )<br>entos + Proces<br>souir cadastro                           |
| Displays Aussonation<br>Compañes de PRECOVE<br>EXTRATOS SIMPLES<br>EXTRATOS DE APLICAÇ<br>COMPROVANTES DE EN<br>COMPROVANTE DE TRA<br>Displays and the Company<br>Company<br>Denvio do formulário<br>Quais service de la<br>Cosolio                                                                                                    | ARTA DE EXCLUSIVIDADE<br>LO<br>MBARQUE OU DECLARAÇÃO DE EM<br>INSFERÊNCIA (APENAS NA PRESTA<br>ASSINATUR<br>o deverá ser astinado por meio<br>tado do Explitito Santoj, em q<br>v.acessoi da da o es govido).<br>ENVIO PO<br>deverá ser por meio do E-Doca<br>Destinatórios?<br>GETOD<br>m gras. Tobas se restatos do por           | R MEIO DO EDOCS                                                                                                    | ( )<br>( )<br>( )<br>( )<br>ilvittica de Documi<br>ficiário deverá po | ()<br>()<br>()<br>()<br>()<br>()<br>()<br>()<br>()<br>()<br>()<br>()<br>()<br>( |
| Conversion Accession of Conversion Accession and Conversion Accession and Conversion and Conversion and Conversion and Conversion and Conversion Conversion Conversio | ARTA DE EXCLUSIVIDADE<br>IO<br>REARQUE OU DECLARAÇÃO DE EM<br>INSFERÊNCIA (APENAS NA PRESTA<br>ASSINATUR<br>o deverá ser assinado por meio<br>trado do Explisto Santo), em q<br>acestod da dao et.govio).<br>ENVIO PO<br>o deverá ser por meio do E-Occu<br>Destinatários?<br>Correctos<br>Par Lateuto                              | EARQUE<br>ÇÃO DE CONTAS FINAL)<br>TA DO FORMULÁRIO<br>o do E-Doct (Gettão Arqu<br>ue o Outorgado ou Bene<br>R MEIO DO EDOCS<br>COUPOS E COM<br>Tarila secon as triada.<br>Por Ocupato                      | ( )<br>( )<br>( )<br>( )<br>illitica de Documi<br>ficiário deverá po  | ()<br>()<br>()<br>()<br>entos + Proces<br>scular cadastro                       |
| Disribus Aussonaus<br>Corrações de PREÇOVO<br>EXTRATOS SIMPLES<br>EXTRATOS DE APLICAÇÍ<br>COMPROVANTES DE EN<br>COMPROVANTES DE EN<br>COMPROVANTE DE TRA<br>Dispesente formulário<br>Administrativos do E<br>Acesso Cidadão (www<br>Dienxio do formulário<br>Quais sertite de E<br>Conceso<br>A e sertire partes<br>Conceso<br>A e sertire partes<br>Conceso<br>A e sertire partes                                                                                                    | ARTA DE EXCLUSIVIDADE<br>LO<br>MARQUE OU DECLARAÇÃO DE EM<br>INSFERÊNCIA (APENAS NA PRESTA<br>ASSINATUR<br>o deverá ser assinado por meli<br>tado do Esplito Santo), em q<br>v.acettocidada o et.gov.br).<br>ENVIO PO<br>deverá ter por melo do F-Docu-<br>bestimatários?<br>DETOD<br>re grans. Visitó en restatus en gran<br>DETOD | A DO FORMULÁRIO<br>a DO FORMULÁRIO<br>a do E-Doce (Geetilo Angu<br>ue o Outogedo ou Bene<br>R MEIO DO EDOCS<br>COLORES E COM<br>I oriale assesse as Useria.<br>Per Ocurente<br>A recipiona e intervencio e | C 3<br>C 3<br>C 3<br>C 3<br>C 3<br>C 3<br>C 3<br>C 3<br>C 3<br>C 3    | ()<br>()<br>()<br>()<br>()<br>()<br>()<br>()<br>()<br>()<br>()<br>()<br>()<br>( |

### **Informações Importantes**

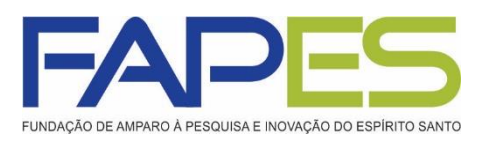

- Após ter preenchido e salvo os formulários da prestação de contas técnica e financeira parcial/final deverá ir em cada formulário e clicar na opção Enviar. Lembrando que esta opção é somente no período de envio, conforme cronograma enviado, pois os mesmos ficarão bloqueados aguardando aprovação.
- OBS.: O valor recebido é um auxílio, não sendo necessário o envio de cotações e notas fiscais referente as despesas.
- A ADIMPLÊNCIA DA PRESTAÇÃO DE CONTAS SÓ SERÁ DADA BAIXA APÓS O ENVIO DO <u>FORMULÁRIO DE ENVIO DE PRESTAÇÃO</u> <u>DE CONTAS</u> PELO EDOCS.
- OBS.: A prestação de contas não será entregue fisicamente, sendo que a FAPES poderá solicitar a qualquer momento a comprovação de toda a informação mencionada no formulário enviado pelo E-docs.